## **Direct Tax Payment on TIN 2.0**

## **Process Flow for OTC**

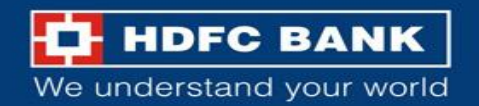

#### Visit Income Tax, Government of India portal

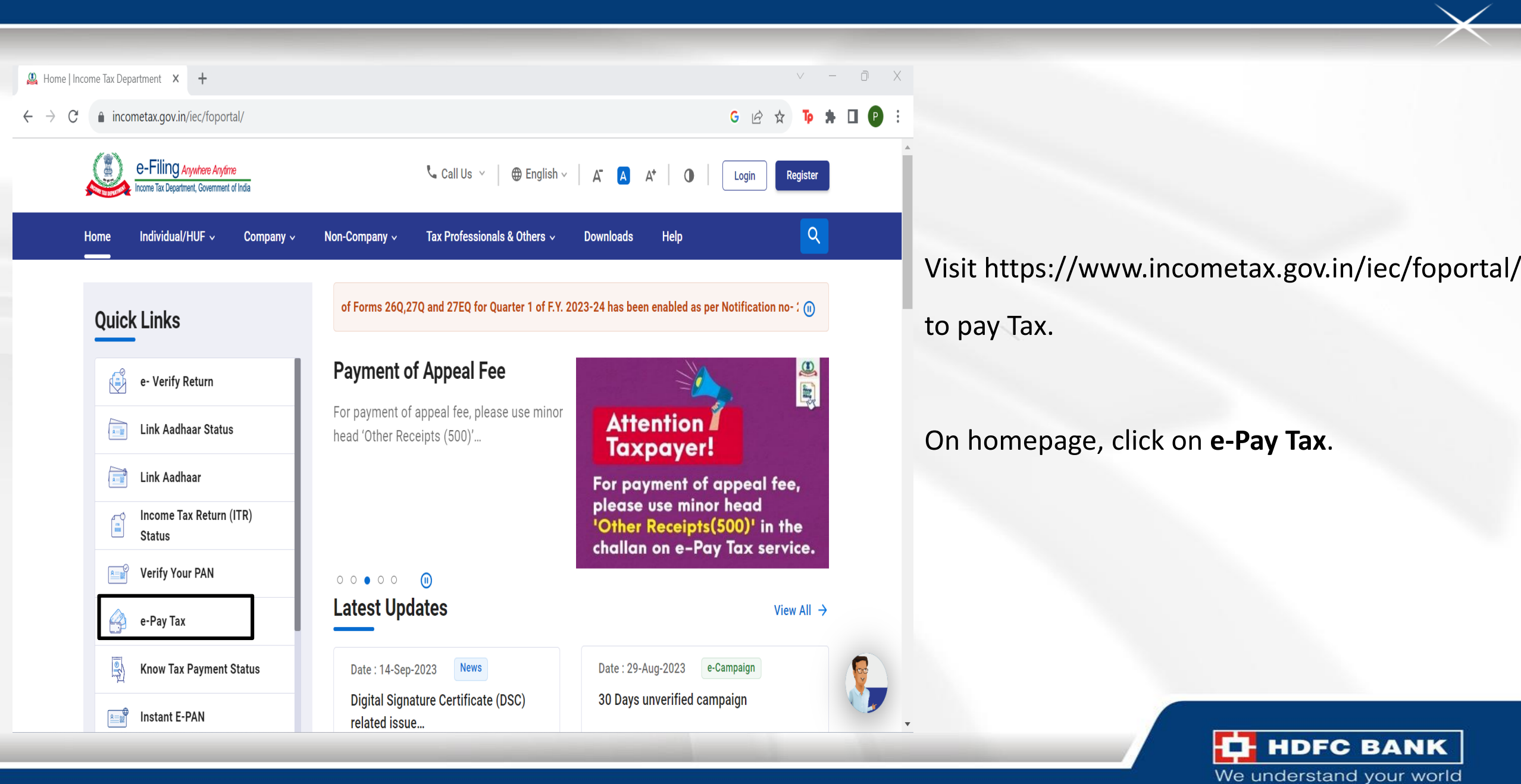

### Fill up the Information

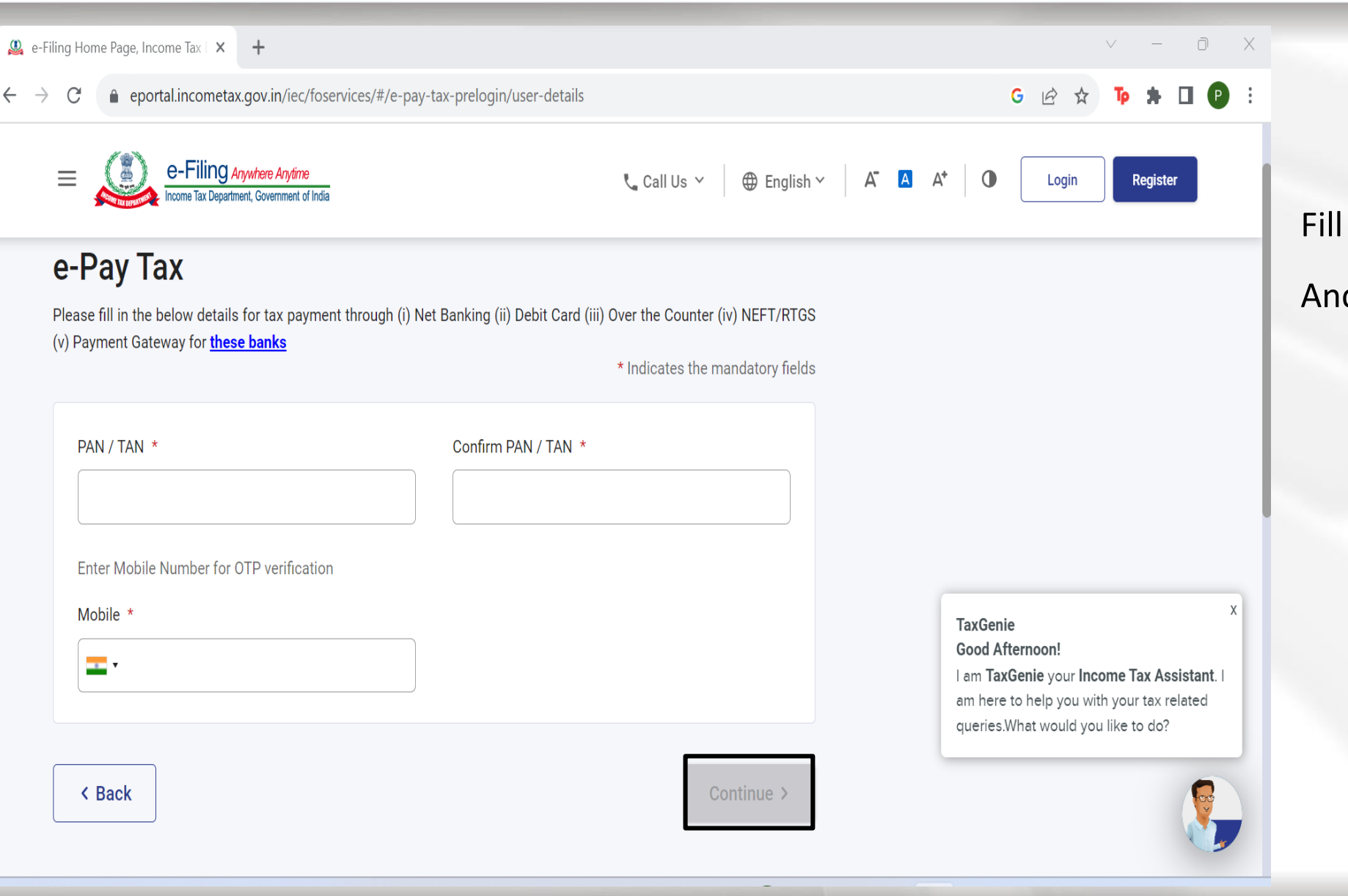

#### Fill **PAN/TAN** and **Mobile Number**.

HDFC BANK

And then Click Continue.

#### Verification through registered Mobile Number verification

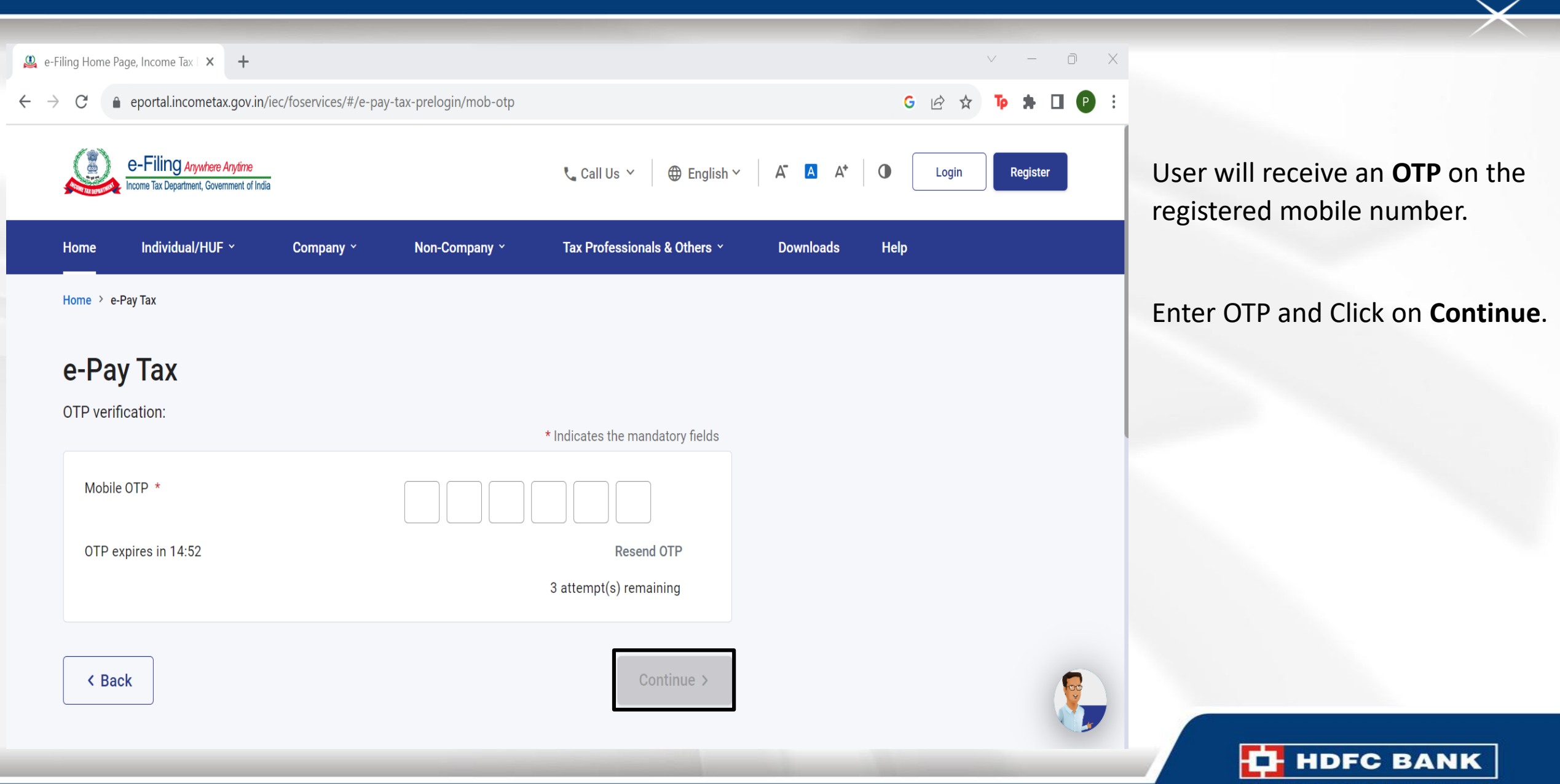

#### Mobile Verification Completed

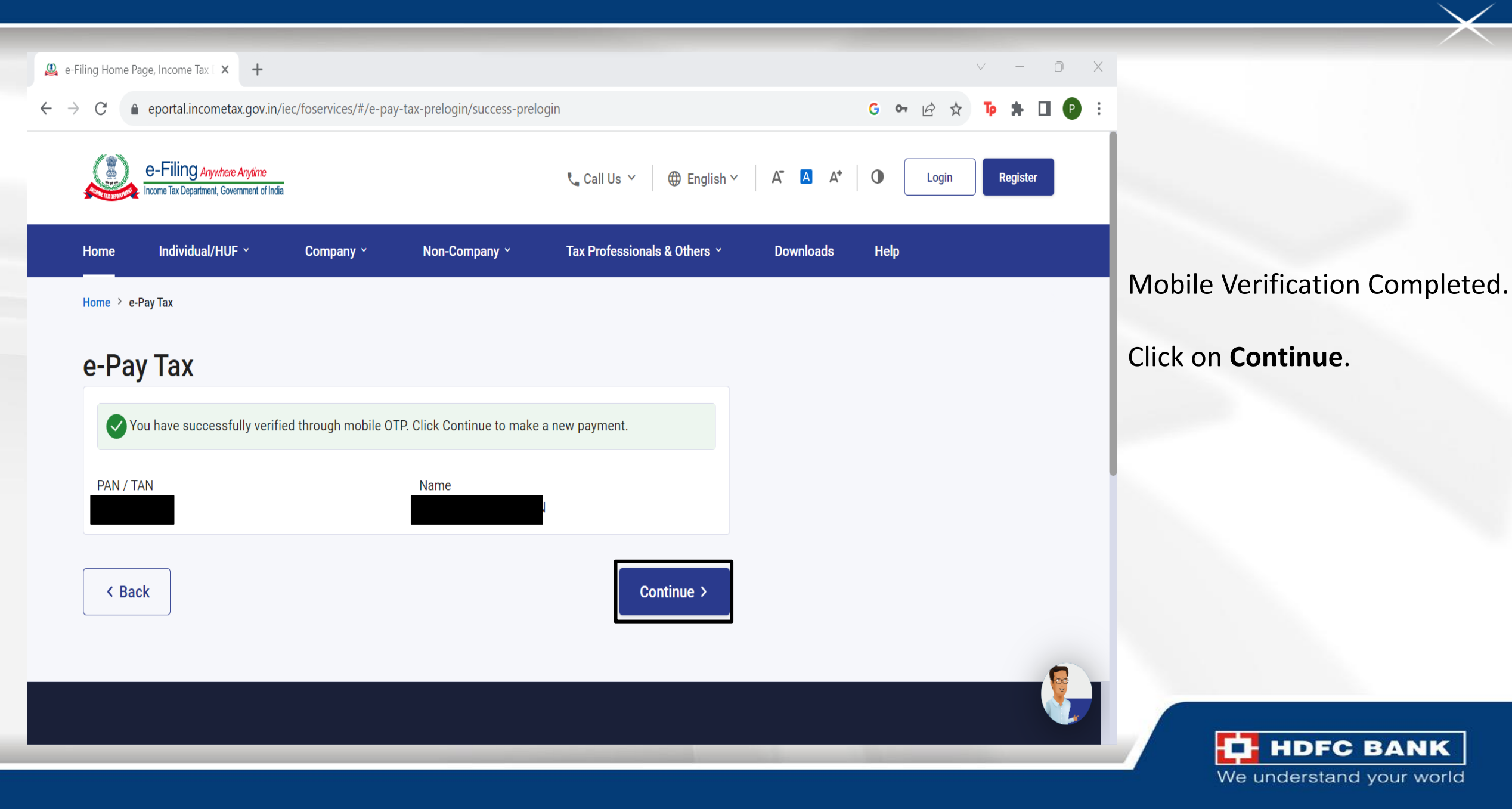

#### Select the relevant Tax Payment

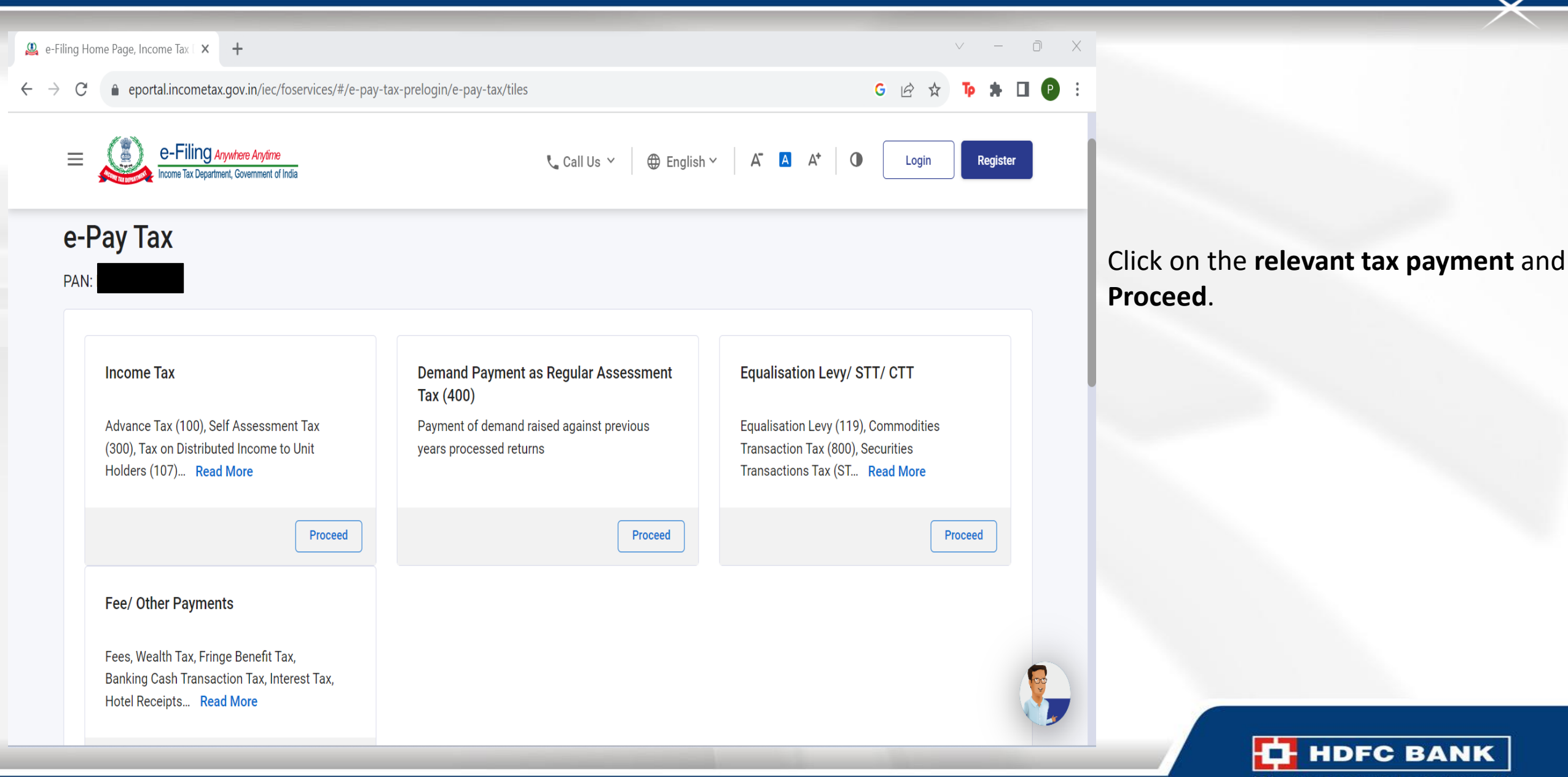

#### Assessment Year and Type of Payment

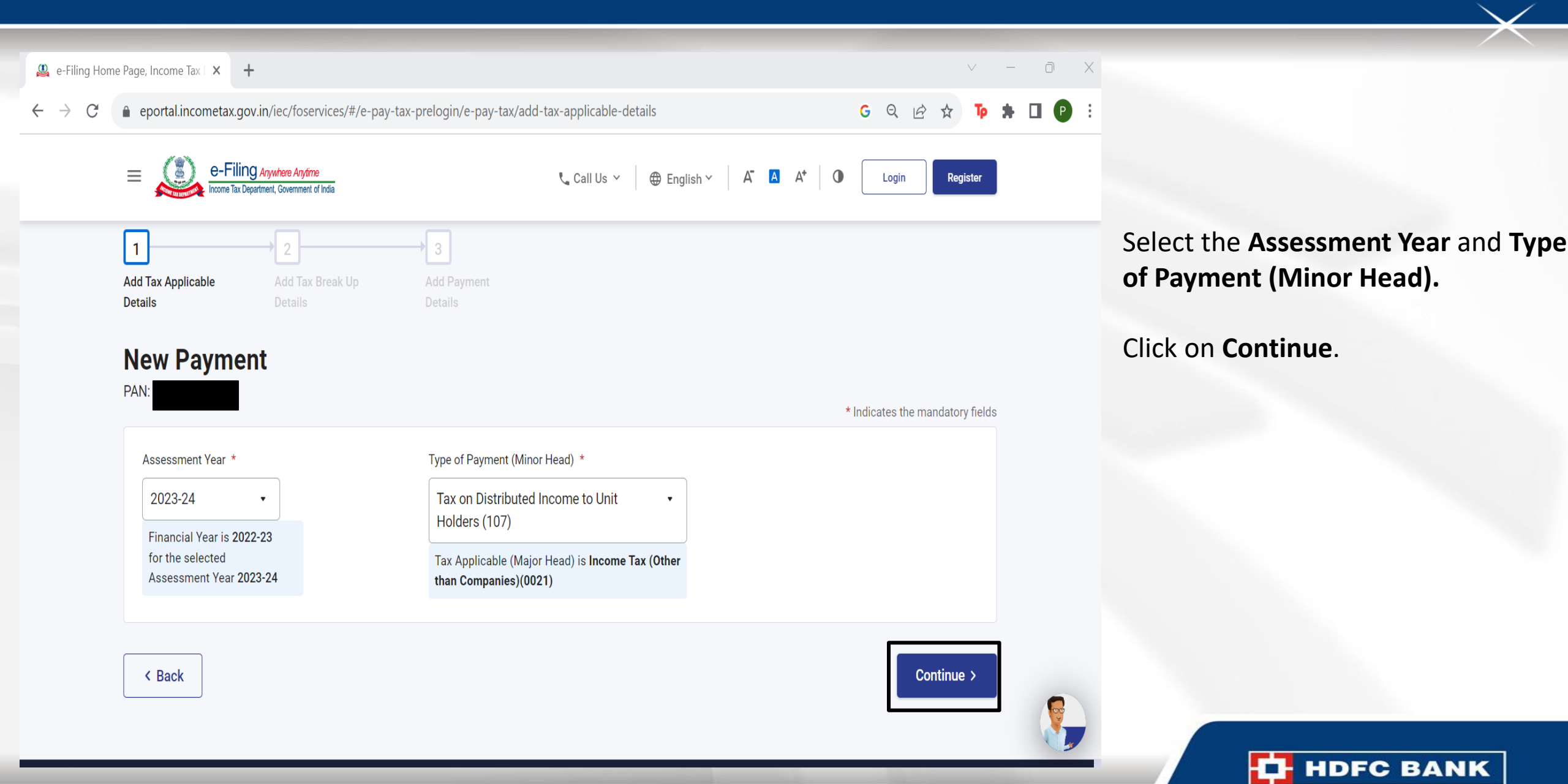

#### Fill up the Amounts

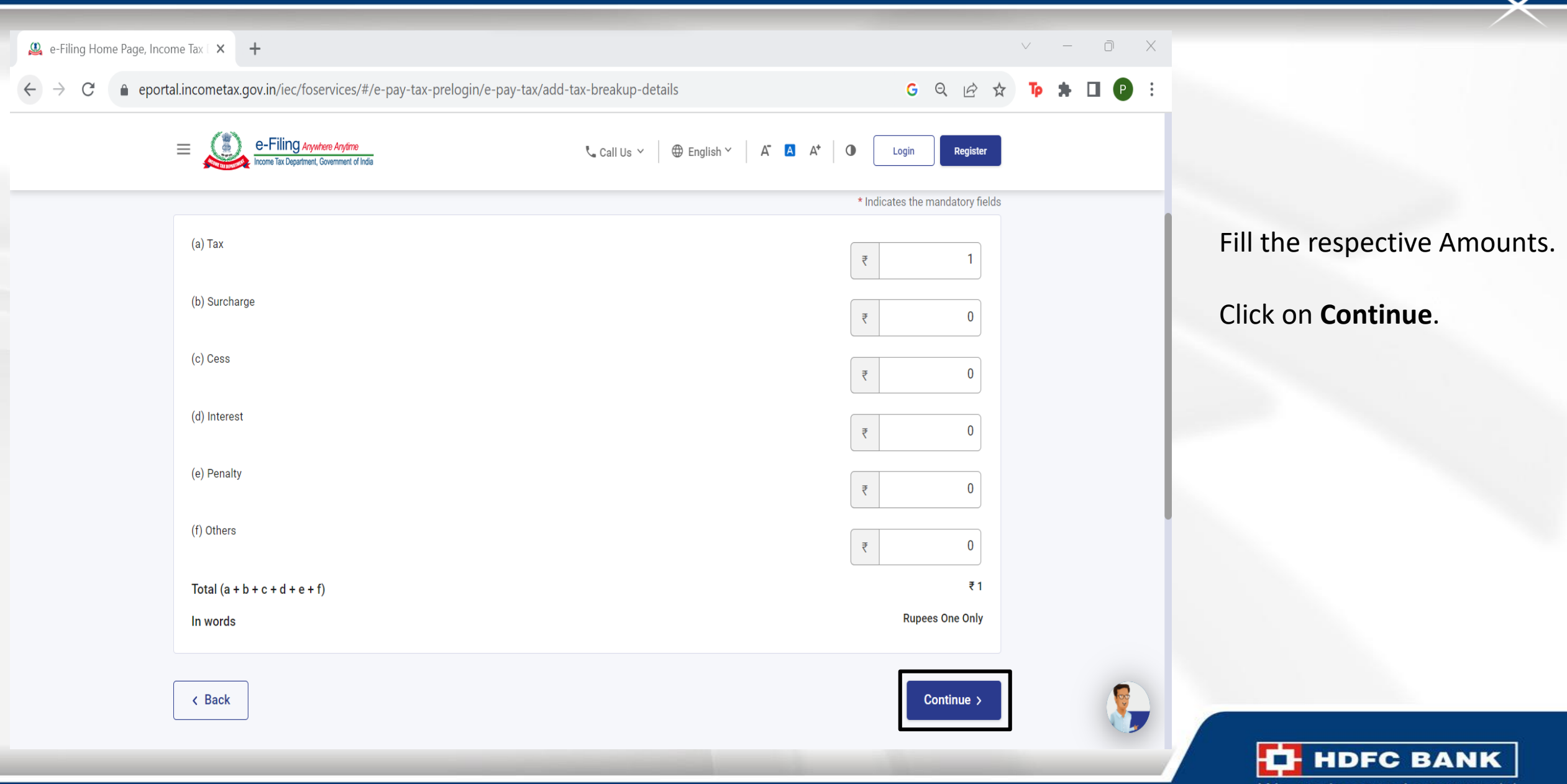

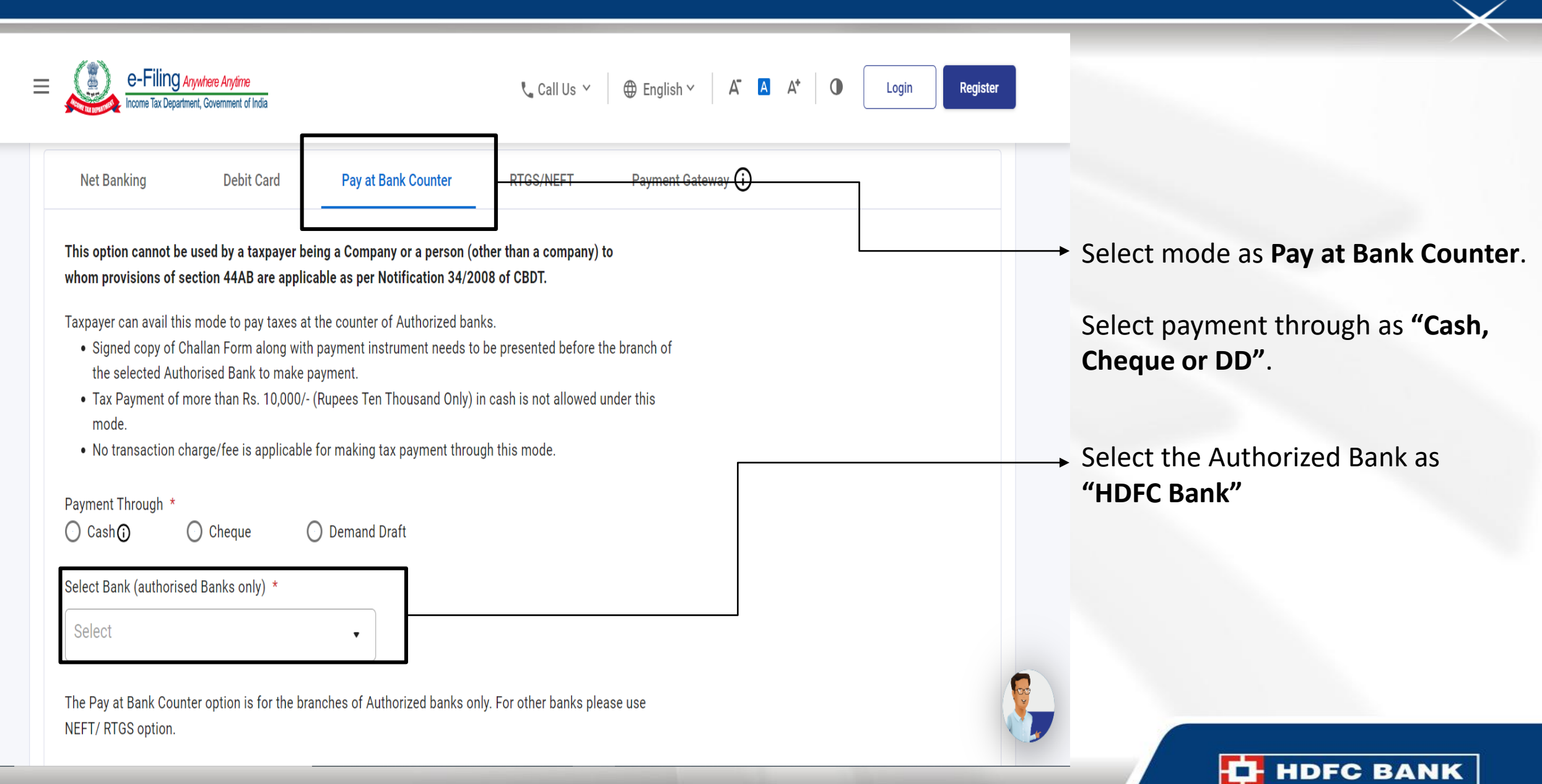

### Select the HDFC Bank

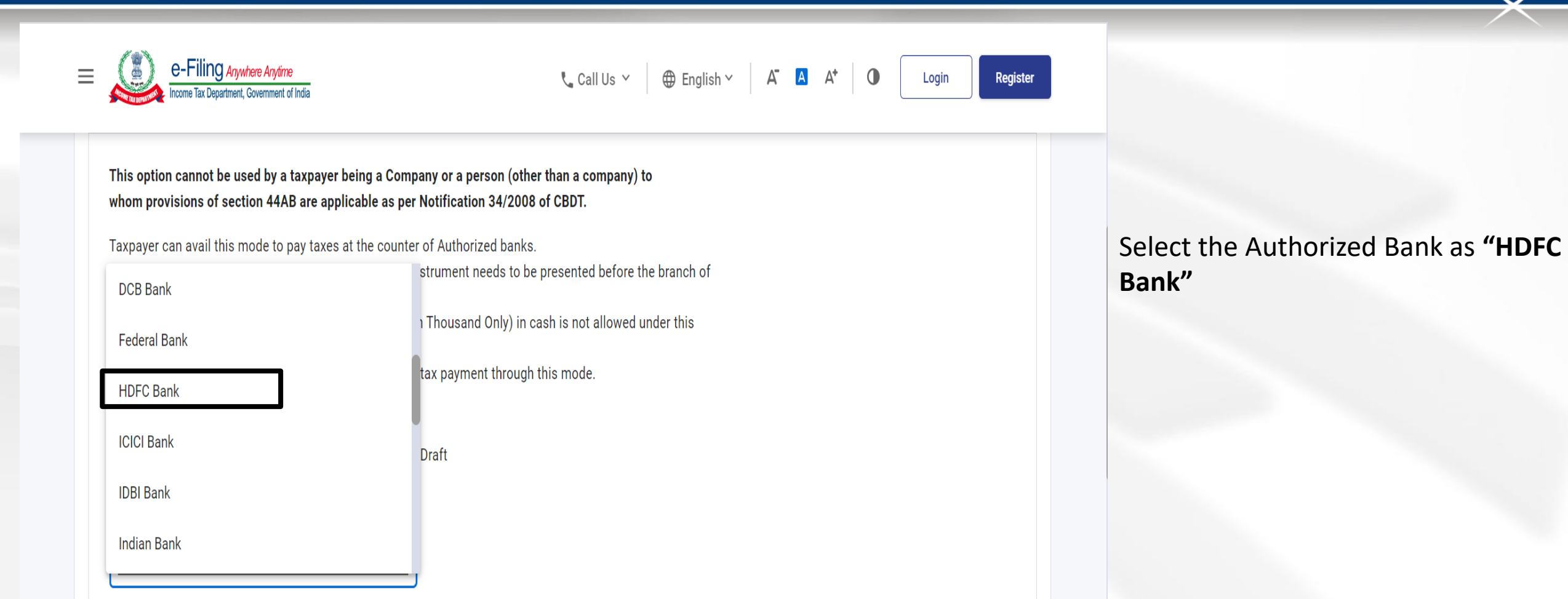

The Pay at Bank Counter option is for the branches of Authorized banks only. For other banks please use NEFT/ RTGS option.

HDFC BANK We understand your world

#### Review the Details and Continue

#### **New Payment** PAN: Preview **Payment Details** Type of Payment (Minor Head) Assessment Year Financial Year Tax Applicable (Major Head) 2022-23 2021-22 Income Tax (Other than Companies) Secondary Adjustment Tax under (0021) Section 92CE of Income-tax Act, 1961 (110)Payment Mode Pay at Bank Counter Payment through Bank Name HDFC Bank Cash Tax Break up Details (a) Tax (b) Surcharge (c) Cess (d) Interest (e) Penalty (f) Others Total (a + b + c + d + e + f)In words Rupees Ten Only

Review the details and click on Pay Now.

< Back

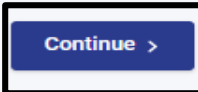

🥒 Edit

₹10

₹0

₹0 ₹0

₹0

₹0

₹10

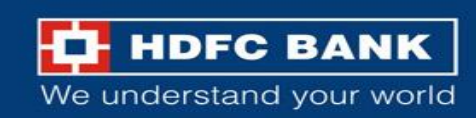

#### Download the Challan and visit nearest HDFC Bank

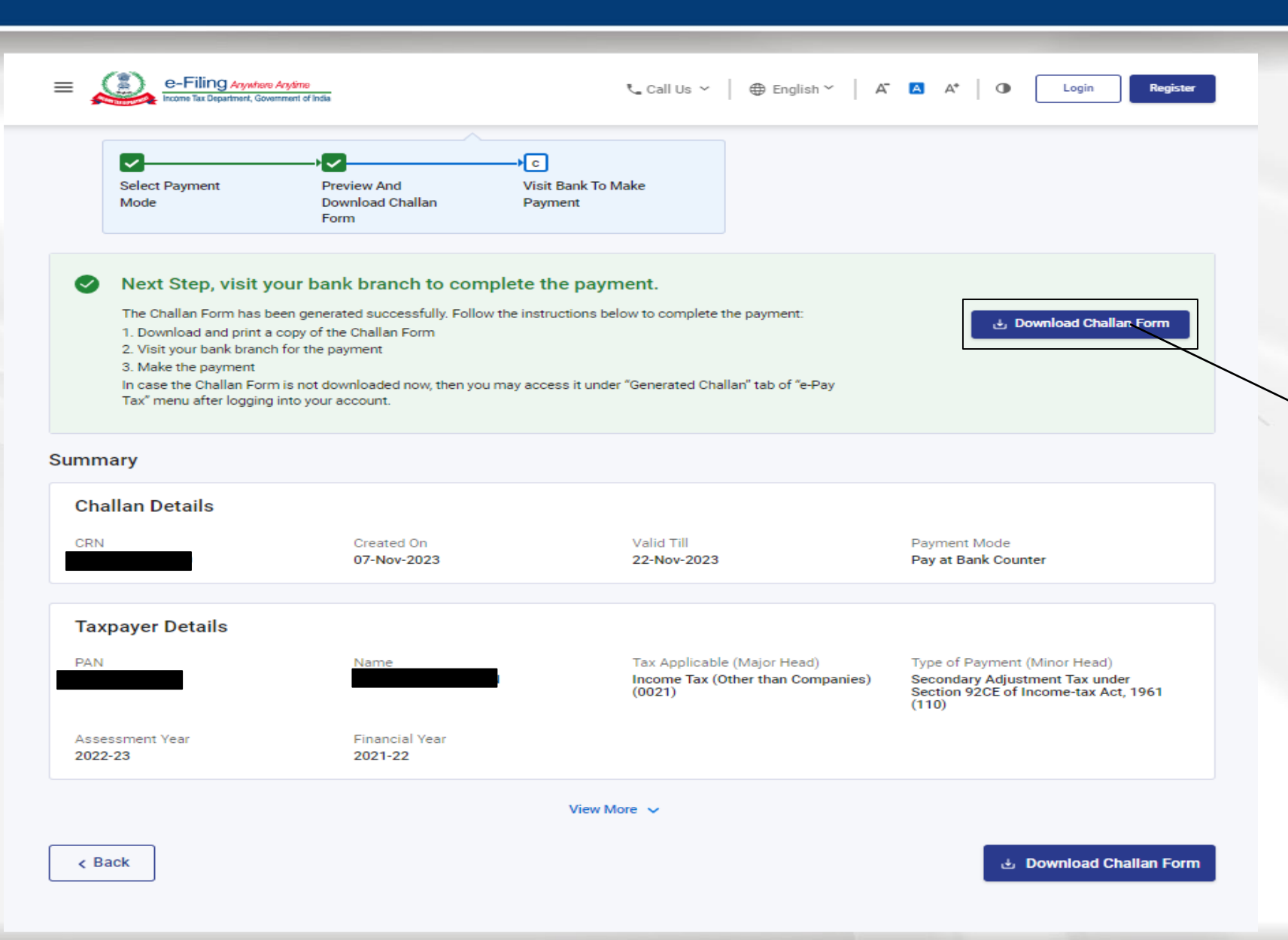

The customer can now follow the steps given below to complete the payment

- Download the challan form from the portal
- Visit the nearest HDFC Bank branch
- Make the payment using the mode
  of payment selected "Cash,
  Cheque, DD".
- Branch official to provide acknowledgement stamp to customer.
- Customer can check for the final receipt of the tax payment from TIN 2.0 portal after 24 to 48 hours.

**HDFC BANK** 

# THANK YOU

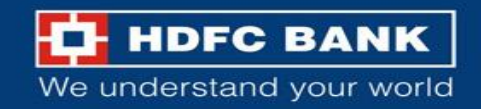